## How to copy and paste applicant details from RECDEP41 into the new, manual shortlisting form

- 1. Open the Excel Shortlisting template form
- 2. Run RECDEP41 Current Applicant Status report and save it to Excel
- 3. Open the saved report RECDEP41 in Excel
- 4. Highlight **only** the contents of **columns H** (Applicant ID), **J** (Forename), and **L** (Surname), by holding down the 'Ctrl' key and selecting the cells (see the greyed sections in the image below). Then copy this selection (Ctrl + C):

**NB** Your selection size (ie number of rows) must be equal across all columns. If easier, you can copy and paste the contents of one column at a time.

|   | н | 1 | 1 | ĸ   | 1 |
|---|---|---|---|-----|---|
| 1 | п |   | J | N N | L |

t code : '< All department codes >' - Department '< All departments >' - Surname : '-'

|   | Applicant ID | Title | Forename | Initials | Surname |
|---|--------------|-------|----------|----------|---------|
| 5 | A155427      | Mr    | Jo       |          | Bloggs  |
| 5 | A232036      | Mrs   | Jo       |          | Bloggs  |
| 5 | A261075      | Mr    | Jo       |          | Bloggs  |
| 5 | A2652        | Ms    | Jo       |          | Bloggs  |
| 5 | A271814      | Miss  | Jo       |          | Bloggs  |
| 5 | A280811      | Mr    | Jo       |          | Bloggs  |
| 5 | A284721      | Mr    | Jo       |          | Bloggs  |
| 5 | A333274      | Mr    | Jo       |          | Bloggs  |
| 5 | A342127      | Miss  | Jo       |          | Bloggs  |
| 5 | A350981      | Mr    | Jo       |          | Bloggs  |
| 5 | A351216      | Mrs   | Jo       |          | Bloggs  |
| 5 | A355115      | Ms    | Jo       |          | Bloggs  |
| 5 | A356044      | Mr    | Jo       | MJ       | Bloggs  |
| 5 | A367098      | Mr    | Jo       |          | Bloggs  |
| 5 | A368912      | Mr    | Jo       | Т        | Bloggs  |
| 5 | A372356      | Mr    | Jo       |          | Bloggs  |
| 5 | A372384      | Mr    | Jo       |          | Bloggs  |

5. Go to tab 2 of the Shortlisting form. Click into cell A8, and choose to paste content as values:

|   |                 |                   |                      | - | -  |  |
|---|-----------------|-------------------|----------------------|---|----|--|
|   | Applicant<br>ID | Applicant<br>Name | Applicant<br>Surname |   |    |  |
|   | A155427         | Jo                | Bloggs               | 1 |    |  |
|   | A232036         | Jo                | Bloggs               |   |    |  |
| ) | A261075         | Paste Options:    |                      |   |    |  |
| 1 | A2652           | Ê L               | Ê. 🗭                 | % | Ê. |  |
| 2 | A271814         |                   | Bloggs               |   |    |  |
| 3 | A280811         | Jo                | Bloggs               |   |    |  |
| 4 | A284721         | Jo                | Bloggs               |   |    |  |
| 5 | A333274         | Jo                | Bloggs               |   |    |  |
| 5 | A342127         | Jo                | Bloggs               |   |    |  |
| 7 | A350981         | Jo                | Bloggs               |   |    |  |
| 3 | A351216         | Jo                | Bloggs               |   |    |  |
| 9 | A355115         | Jo                | Bloggs               |   |    |  |
| ) | A356044         | Jo                | Bloggs               |   |    |  |
| 1 | A367098         | Jo                | Bloggs               |   |    |  |
| 2 | A368912         | Jo                | Bloggs               |   |    |  |
| • | 1070050         |                   | -                    |   |    |  |

## NB

**1.** You can copy and paste the Selection Criteria into **tab 1**, straight from the Job description.

2. If you have a shorter Selection Criteria, feel free to delete the 'unused' columns in the shortlisting form template.